# How to schedule your clinic appointment using MyChart.

Some patients who use MyChart now have the option of scheduling their next clinic appointment. At this time, this option to available to some patients in clinics that are a part of our pilot project to see if the improvements we are making are working well. If the improvements are working well, this option may be available to more patients in the future

#### What are the benefits of scheduling your appointment yourself?

**Easy Booking**: You can pick your appointment date and time whenever it suits you. No need to wait for someone to else to book your appointment or to answer the phone!

**Less Waiting**: If someone cancels, you might get a chance to see the doctor earlier than expected.

**Fits Your Schedule**: You get to choose to have your clinic appointment when you are available, making it easier to fit appointments around your work or school. It is all about what works best for you.

Anytime Access: You can book appointments online via MyChart anytime, day or night.

#### How does it work?

1. When your doctor enters an appointment order in the electronic health record system (EPIC), you will get a notification via email that there is an appointment available to be scheduled in MyChart. This is called a scheduling ticket.

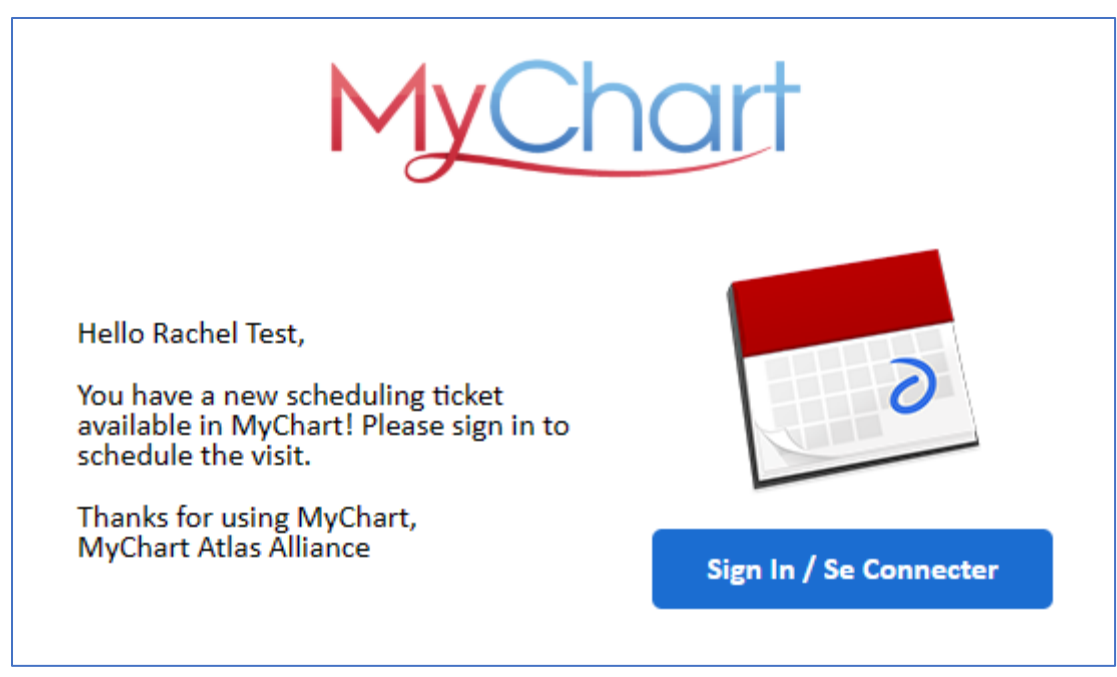

 Sign into your MyChart to see the details of the appointment order. Click on the 'View details' to learn more about the appointment or click on 'Schedule now' to book your appointment

| Welco | ome!                                                                                                    |     |                              |
|-------|----------------------------------------------------------------------------------------------------|-----|------------------------------|
|       | You have an appointment that needs to be scheduled for your upcoming Palliative C<br>Follow Up. Schedule this appointment. | are | Schedule now<br>View details |
|       |                                                                                                    |     |                              |

- 3. When you select 'View details' you will see:
  - Name of the doctor that ordered the appointment
  - Option to schedule or decline the appointment
  - Name of the appointment, for example: palliative care follow up

| Upcoming Tests and Procedures         |        |
|---------------------------------------|--------|
| From Christine Whetter                |        |
| Transcribe Orders on Mar 16, 2024     |        |
| Schedule these tests and procedures   |        |
| Schedule Decline                      |        |
| Palliative Care Follow Up             | 1 of 1 |
| Complete as directed by your provider | Ca .   |

4. You can schedule the appointment by clicking on 'Schedule'. To see available appointments, you can:

- Use the white search box on the right-hand side to only view appointment on a certain date, day of the week, or time of the day
- Use the date and time option on the left to browse all the dates and times available

| 1000                                                          |                                                                                                    |                                                   |            |          | _                 |            |                     |  |  |
|---------------------------------------------------------------|----------------------------------------------------------------------------------------------------|---------------------------------------------------|------------|----------|-------------------|------------|---------------------|--|--|
| eason for visit<br>alliative Care Follow Up                   | Second Second Se | tions Edu<br>Ottawa Hospital Cancer Cen<br>Jule A | tre - Time | ① Time   |                   |            | Verify and schedule |  |  |
| What time works for yo                                        | ou?                                                                                                    | D.                                                |            |          |                   |            |                     |  |  |
| Tuesday 26 March 2024                                         |                                                                                                    |                                                   |            |          | Search Criteria   |            |                     |  |  |
| The Ottawa Hospital Cancer<br>501 Smyth Read Ottawa ON KLH 8D | Centre - Module A                                                                                                    |                                                   |            |          | *Start search on: | 26/03/2024 |                     |  |  |
| 11:30 AM                                                      | 12:00 PM                                                                                                    | 12:30 PM                                          | 1:00 PM    | 1:30 PM  | Refine Search     |            | Clear               |  |  |
| 2:00 PM                                                       | 2:30 PM                                                                                                    | 3:00 PM                                           | 3:30 PM    |          | Times:            |            |                     |  |  |
|                                                               |                                                                                                    |                                                   |            |          | Honway            | AM         | PM                  |  |  |
| Wednesday 27 March 202                                        | 4                                                                                                    |                                                   |            |          | Tuesday           | AM         | PM                  |  |  |
| The Ottawa Hospital Cancer<br>501 Smyth Road Ottawa ON KIH 8L | Centre - Module A                                                                                                    |                                                   |            |          | Wednesday         | AM         | PM                  |  |  |
| 8:00 AM                                                       | 8:30 AM                                                                                                    | 9:00 AM                                           | 9:30 AM    | 10:00 AM | Thursday          | AM         | PM                  |  |  |
| 10:30 AM                                                      | 11:00 AM                                                                                                    | 11:30 AM                                          | 12:00 PM   | 12:30 PM | Friday            | AM         | PM                  |  |  |
| 1:00 PM                                                       | 1:30 PM                                                                                                    | 2:00 PM                                           | 2:30 PM    | 3:00 PM  | ]                 |            |                     |  |  |
| C Transmitter                                                 |                                                                                                    |                                                   |            |          |                   |            | /                   |  |  |

- 5. Click on the date and time that works for your schedule.
- 6. You will be asked to verify information that we have about you, for example your contact information and details. You can edit the information as needed by clicking on the 'Edit' pencil icon. If all the information is correct, click 'this information is correct'.
- 7. You will get a summary of the appointment that you selected. If all looks correct, click on the 'Schedule it' button.
- 8. You will then see a confirmation of your scheduled appointment

| ppointment Details                                                                                            | 6                                                                                                    |
|----------------------------------------------------------------------------------------------------|----------------------------------------------------------------------------------------------------|
| Appointment Scheduled<br>You're all set! You can review details                                               | of your upcoming appointment below.                                                                                                 |
| 0                                                                                                    | Prepare for Your Visit<br>All questionnaires for this appointment will be available for you to answer on Saturday 04<br>April 2024. |
| Follow up with Christine<br>Whetter                                                                           |                                                                                                    |
| Monday 08 April 2024<br>Arrive by 7:45 AM EDT (i)<br>Starts at 8:00 AM EDT (i) on inuites)<br>Add to calendar |                                                                                                    |
| The Ottawa Hospital Cancer<br>Centre - Module A<br>501 Smyth Road<br>Ottawa ON K1H 8L6<br>613-761-5444        | D <sub>2</sub>                                                                                                    |
| This appointment cannot be<br>canceled online. To cancel, please<br>call 613-761-5444.                        |                                                                                                    |

9. If you want to verify that this appointment is scheduled, you can view it via 'Visits tab' in your MyChart menu at the top.

### Is there a waitlist I can join if want an earlier appointment?

• When you schedule your appointment, you are automatically added to a waitlist. This means that when someone cancels, you will get a notification that an earlier appointment is available to schedule. • If you do not wish to get notifications about earlier appointments, click on "Get off the Wait List" in your appointment details

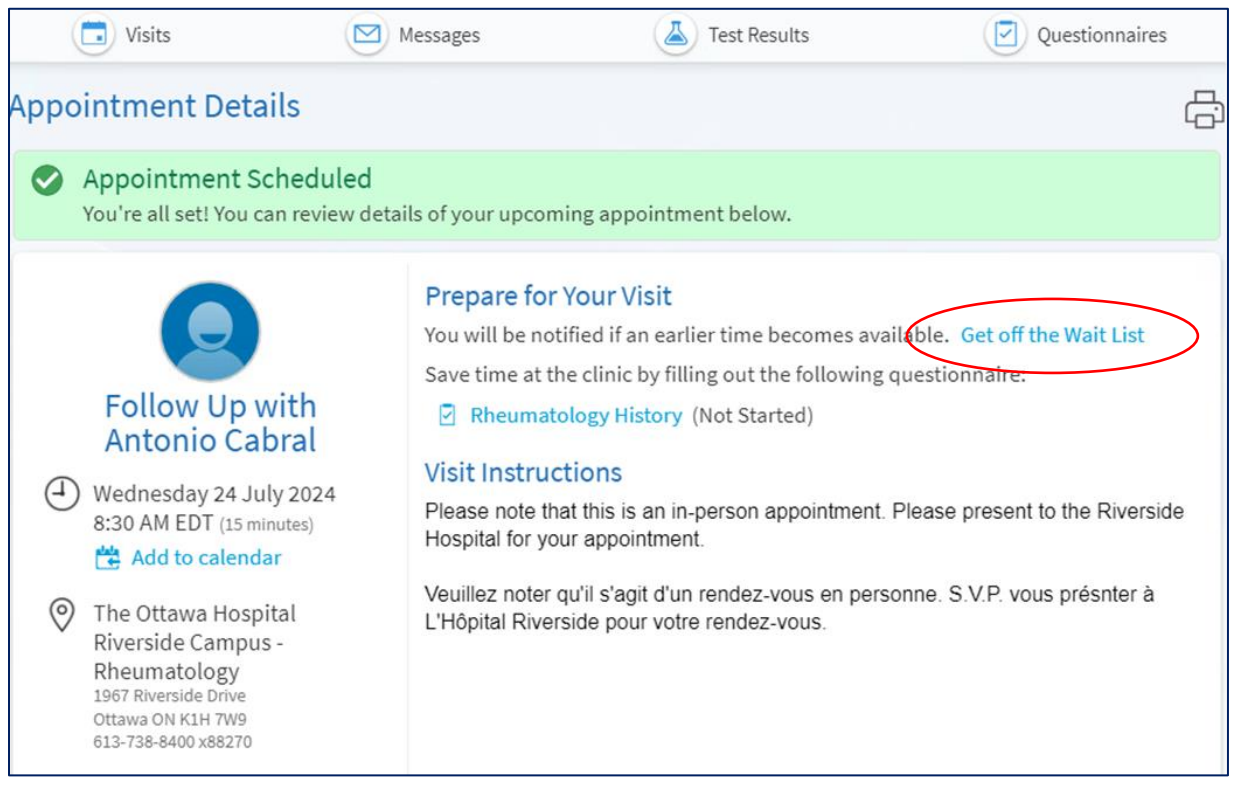

## How do I schedule the new appointment that was offered to me?

- 1. When someone cancels, you will get a notification that an earlier appointment is available.
- 2. Click on the notification to sign in to your MyCHart.
- 3. You will see the new appointment available to book as well as when the offer expires by:

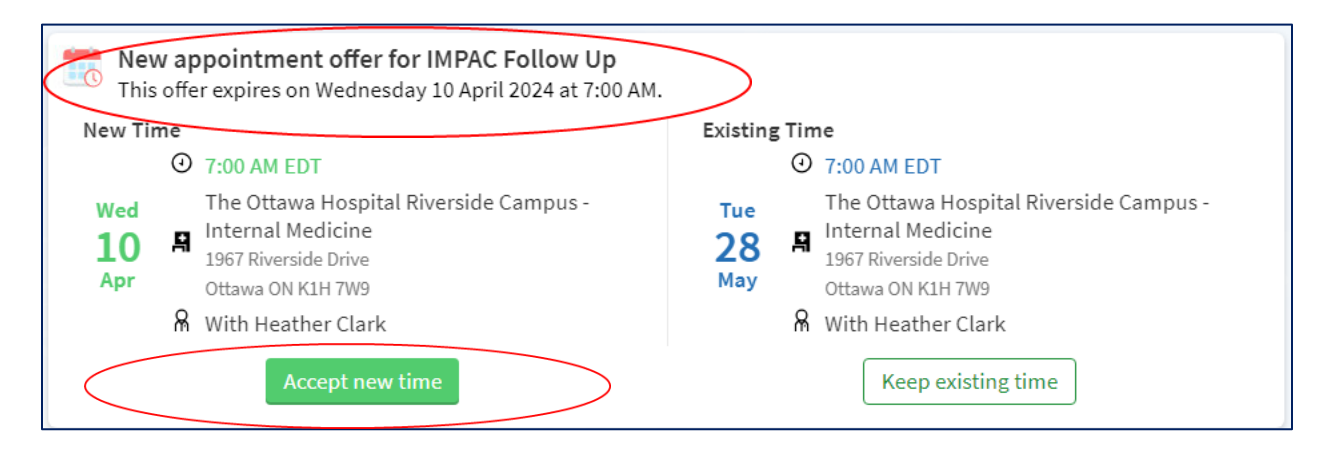

• If you like the new date and time, click on the 'accept new time." You will get a confirmation of the new appointment and your original will automatically be canceled for you. You do not need to do anything else.

| Welcome                        |                                                                                                    |              |
|--------------------------------|----------------------------------------------------------------------------------------------------|--------------|
| Succe This ap                  | SS<br>pointment has been moved to an earlier time.                                                                                         |              |
| New Time<br>Wed<br>10 F<br>Apr | 7:00 AM EDT<br>The Ottawa Hospital Riverside Campus - Internal Medicine<br>1967 Riverside Drive<br>Ottawa ON K1H 7W9<br>With Heather Clark | View details |

• If the new date and time does not work for you, click on the "keep existing time." This keeps your original appointment. You do not need to do anything else.

| This             | <b>w app</b><br>s offer ( | pointment offer for IMPAC Follow Up<br>expires on Wednesday 10 April 2024 at 7:00 AM                    |                                        |                                                                                                    |
|------------------|---------------------------|----------------------------------------------------------------------------------------------------|----------------------------------------|----------------------------------------------------------------------------------------------------|
| New Tir          | me                        | 7-00 AM EDT                                                                                             | Existing                               | Time                                                                                                    |
| Wed<br>10<br>Apr |                           | The Ottawa Hospital Riverside Campus -<br>nternal Medicine<br>1967 Riverside Drive<br>Dttawa ON K1H 7W9 | <sup>Тие</sup><br>28<br><sub>Мау</sub> | The Ottawa Hospital Riverside Campus -<br>Internal Medicine<br>1967 Riverside Drive<br>Ottawa ON K1H 7W9 |
|                  | Яv                        | Vith Heather Clark Accept new time                                                                      | <                                      | With Heather Clark Keep existing time                                                                    |

If you have any questions about scheduling an appointment yourself or need support on how to do it, you can:

- 1. Call MyChart support line at 613-798-5555 ext 77219
- 2. Email mychart@toh.ca
- 3. Visit MyChart page of the The Ottawa Hospital. Follow the link below or scan the QR code and follow the link to open the MyChart page <u>https://www.ottawahospital.on.ca/en/patients-</u><u>visitors/mychart/</u>

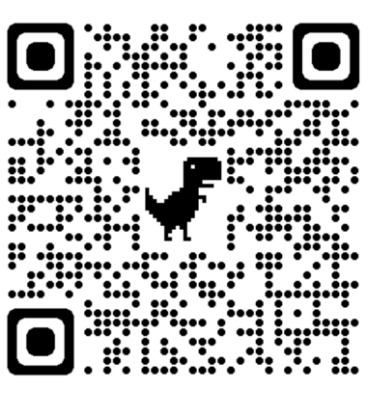

If you are concerned about your condition or treatment, call your doctor, or go to your nearest emergency department if it is an emergency.